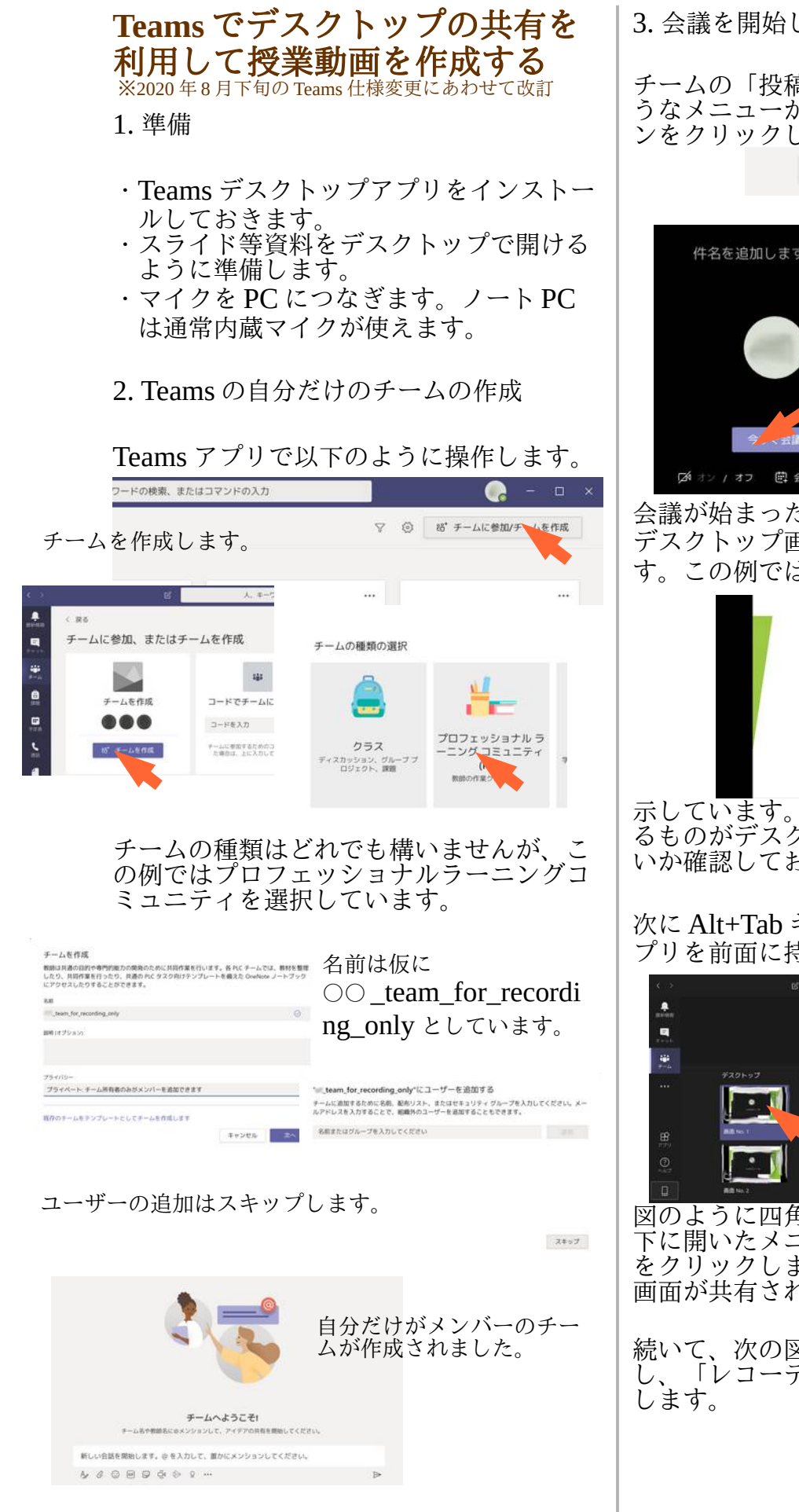

会議を開始して収録

チームの「投稿」の欄の右上の方にこのよ うなメニューがあるので、カメラのアイコ ンをクリックして会議を開始します。

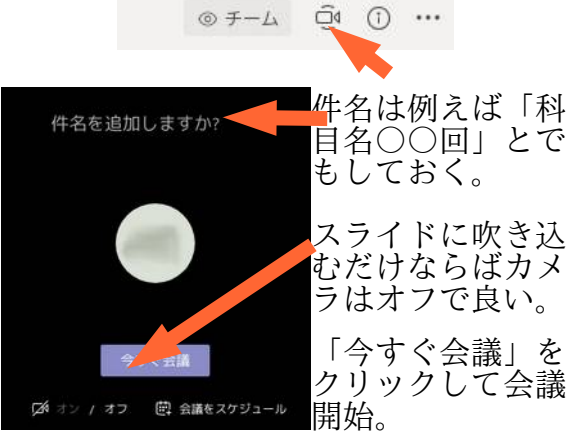

会議が始まったら、Teams アプリの裏側で デスクトップ画面いっぱいに資料を開きま す。この例では PDF ファイルを全画面表

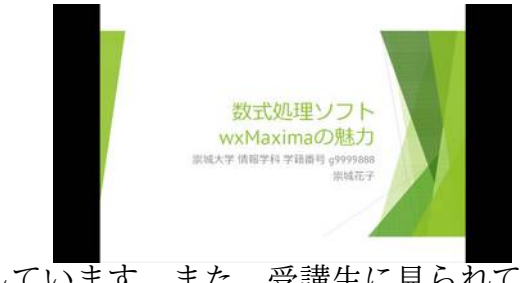

示しています。また、受講生に見られて困 るものがデスクトップ上に表示されていな いか確認しておきます。

次に Alt+Tab キーを押す等して Teams ア プリを前面に持ってきます。

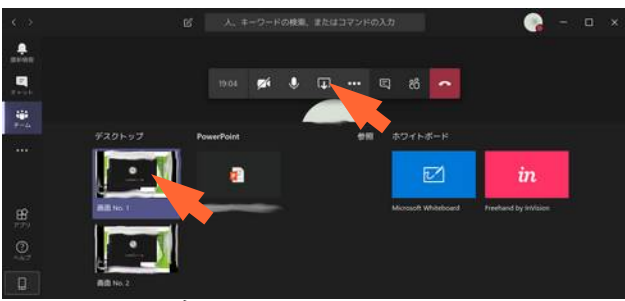

図のように四角いアイコンをクリックし るのなりに四方にリーコンをフリックし、 下に開いたメニューでデスクトップの画面 をクリックします。これで、デスクトップ 画面が共有された状態になります。

続いて、次の図のように「…」をクリック 「レコーディングを開始」をクリック

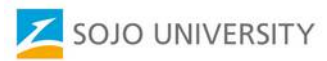

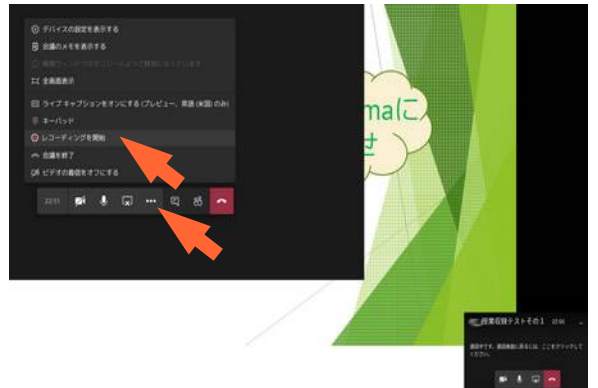

レコーディング中は、PCの画面に実際に 映っている状況とマイクからの音声入力が リアルタイムで録画されます。

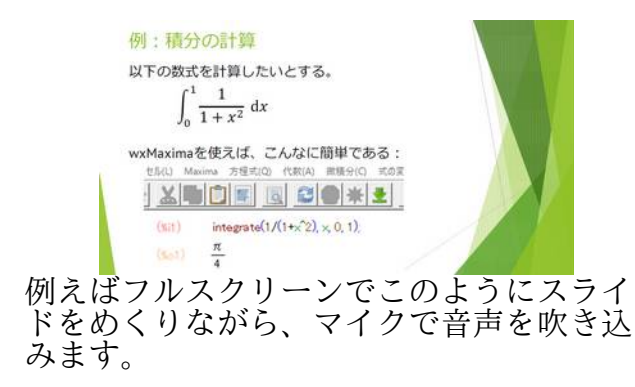

途中、カメラをオンにしてカメラ映像を入 れるには、Teamsの画面に移ってから

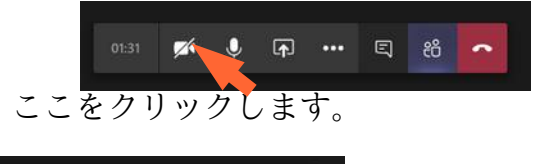

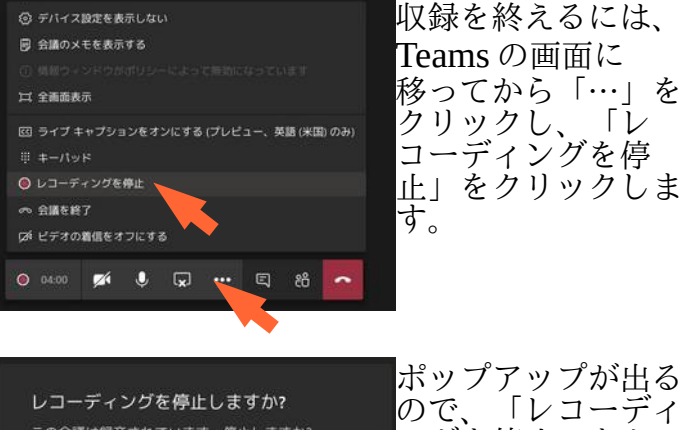

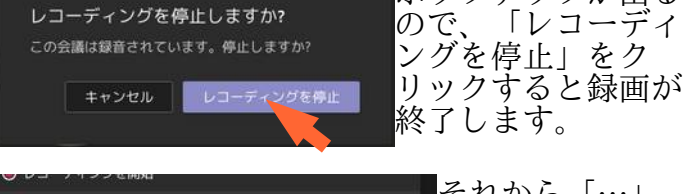

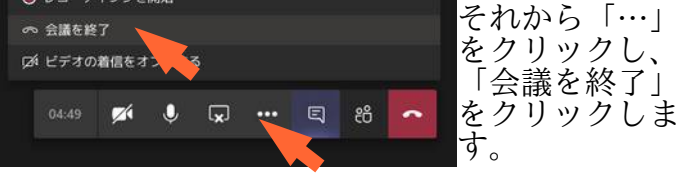

4. 収録した動画の公開

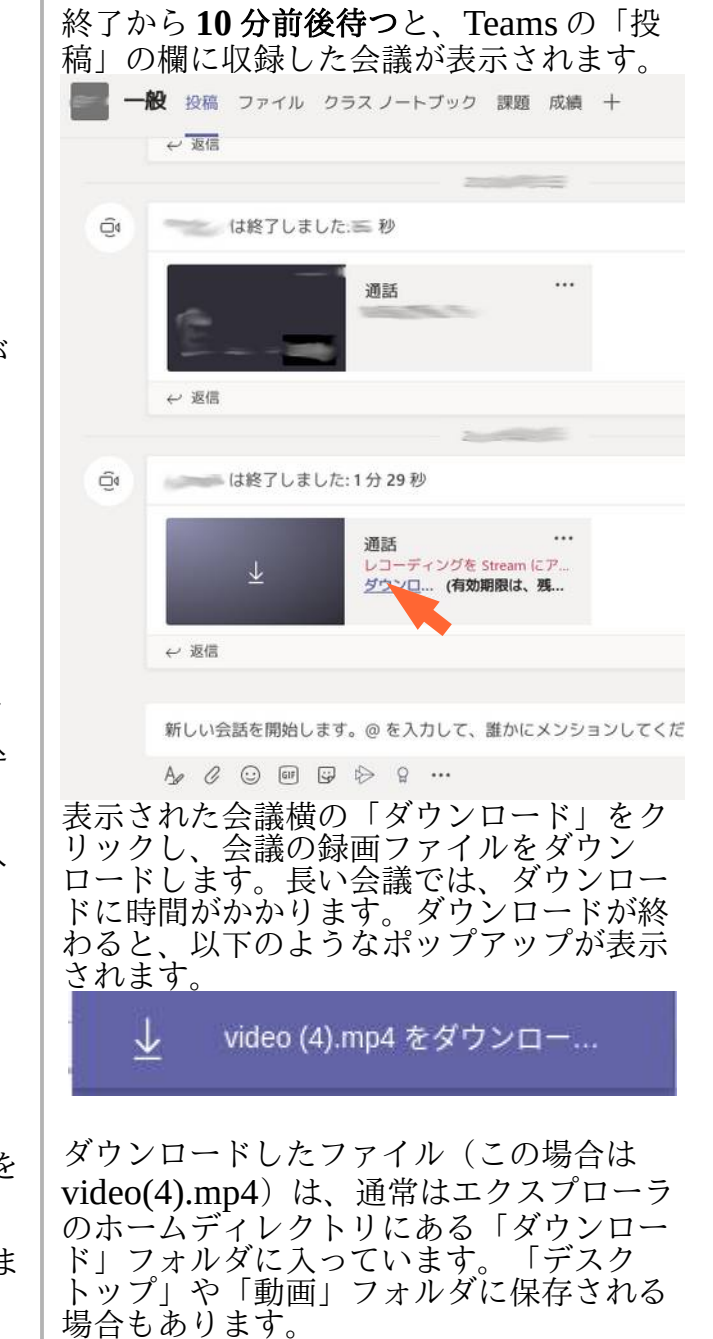

この録画ファイルを Windows Media Player 等で再生して問題がないか確認しま す。もしも問題があって動画の編集の必要 がある場合、トリミングであれば Stream にアップロードした後でも「Trim video」 から行えます(※後述)。より複雑な編集 が必要ならば適当な動画編集ソフト(※後 述)を使って編集することになります。

では、録画ファイルには問題がなく、公開 できるとして話を進めます。以下の手順で、 Microsoft Stream ヘアップロードします。

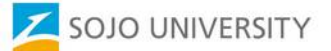

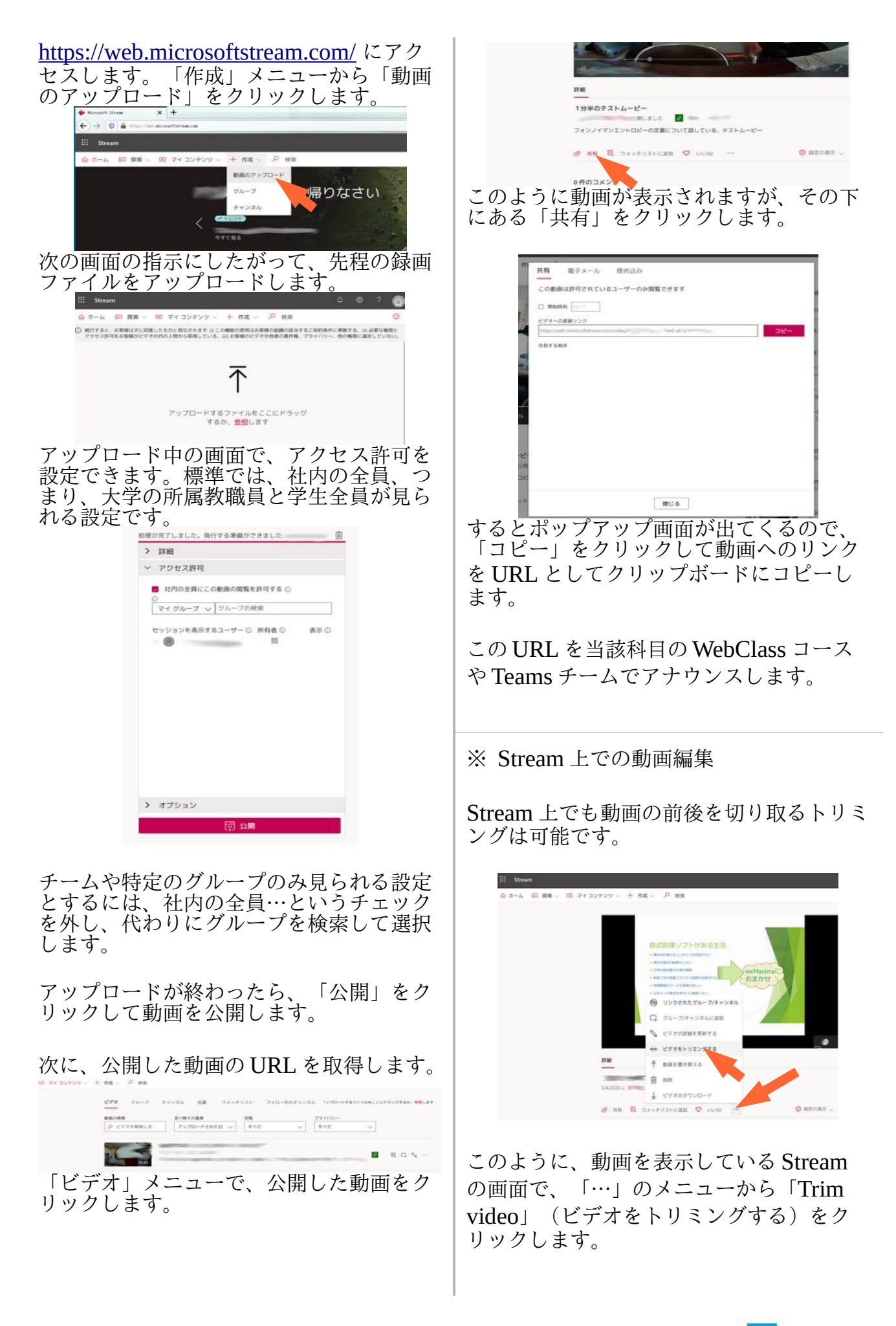

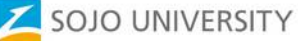

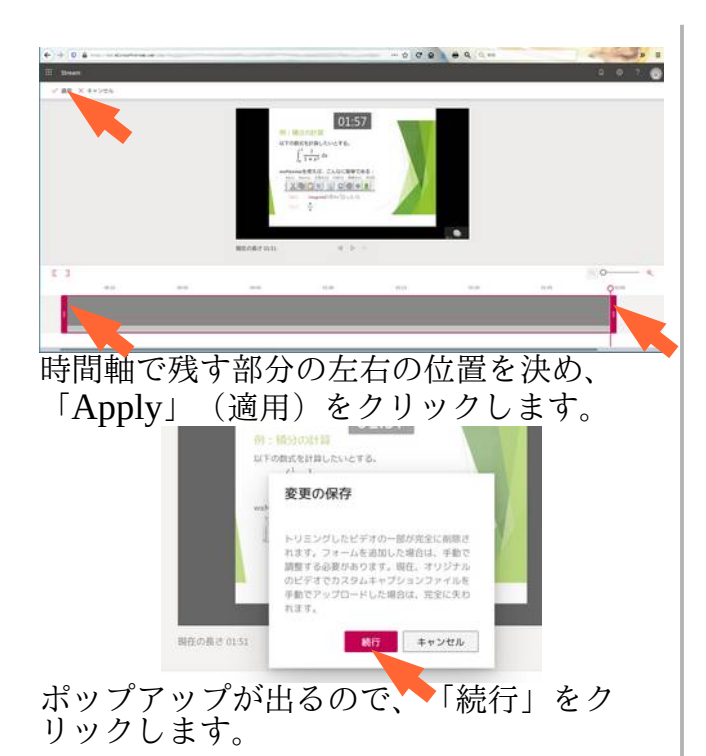

Stream 上でトリミングした動画が有効にな るまでに、5分~20分かかります。

※ デスクトップ上での動画編集

トリミングであれば、Windows OS の場合、 Windows 10 の標準アプリである「フォ ト」を使って行えます。 参考:<u>https://support.microsoft.com/ja-jp/</u> help/17205/windows-10-create-videos こ のリンク先の下の方に簡単にトリミングに ついて触れられています。

もう少し高度な編集は無料の動画編集ソフ トの OpenShot、Ezvid、FFmpegYAG 等 を使って行うことができます。

Mac OS では、公式アプリの iMovie でト リミング他の編集ができます。参考: https://support.apple.com/en-us/HT21043 0

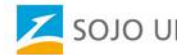